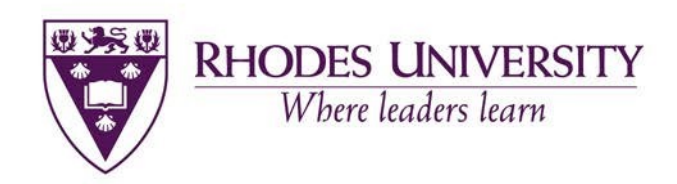

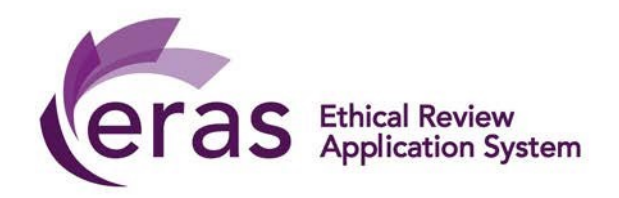

# ETHICAL RESEARCH APPLICATION SYSTEM (ERAS) APPLICANT MANUAL EDUCATION FACULTY

May 2020

Applicant Manual for Education Faculty. Ethical Review Application System (ERAS) – May 2020

# **Table of Contents**

| Work Flow                             |                              |
|---------------------------------------|------------------------------|
| Log in                                |                              |
| Introduction to ERAS                  |                              |
| Work Area (Home)                      |                              |
| Create project                        | 5                            |
| Project Overview screen               |                              |
| Form Status                           |                              |
| Education Faculty Ethics Form         | 7                            |
| Completing the questions              | Error! Bookmark not defined. |
| Action Bar                            | 7                            |
| Share button                          |                              |
| Signing the form upon completion      | 9                            |
| Responding to a Signature request     |                              |
| Tracking the status of an application |                              |
| Possible statuses                     | Error! Bookmark not defined. |

#### TO NOTE:

Actions usually appear in the left-hand panel. However, if your screen is small, click on the three small horizontal white bars in the top black horizontal banner to access the actions.

Each screen has a help bubble "?" in the top right-hand corner to assist you with that particular screen functionality.

It is recommended that you view this manual with Navigation Panel checked in Word (under View) as this will help you move around the document.

# **Work Flow**

Process to submit research proposals and apply for ethical clearance from EHDC using ERAS:

STEP 1: Applicant/Supervisor completes application (Supervisor is required to sign declaration)

STEP 2: Upon signature, the application is automatically submitted

STEP 3: The Chair Ethics assigns reviewers and assigns to the next meeting

STEP 4: There are two aspects to the meeting; Research Proposal Review and Ethics Review. Only approved proposals move forward to the ethics review aspect of the meeting

STEP 5: After the meeting, the outcome is shared with the applicant

STEP 6: Applications with Modifications Required status need to be resubmitted.

NOTE: KINDLY EXPECT A MINIMUM THREE-WEEK TURN AROUND TIME FOR YOUR APPLICATION ONCE IT HAS BEEN SUBMITTED.

## Log in

The URL for the ERAS application site: <u>https://rhodes.forms.ethicalreviewmanager.com</u>

You will be required to login using your Rhodes University username (staff or student number). Your password is the network password that you use to access other RU platforms.

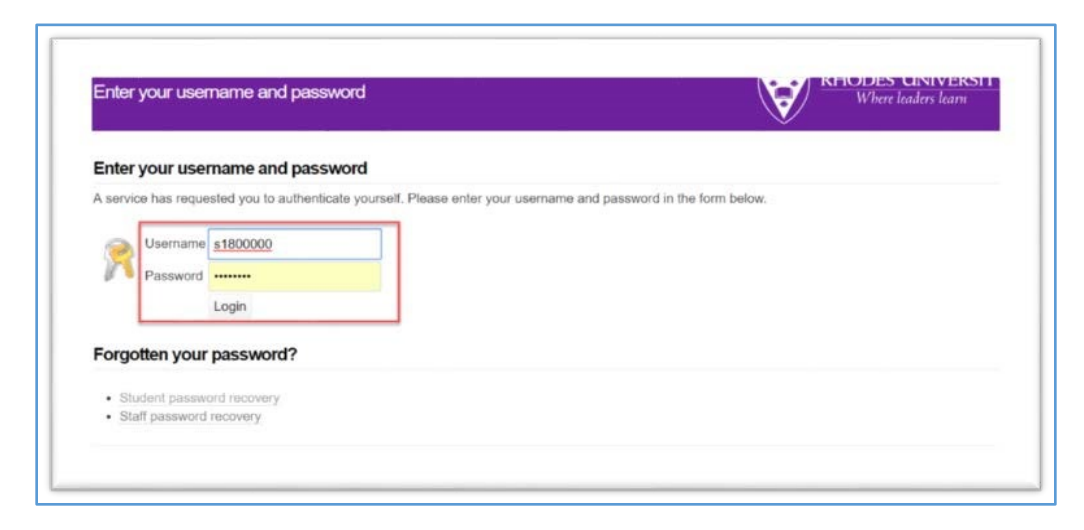

# **Introduction to ERAS**

Upon log in, you land in the Work Area.

| $\leftarrow \rightarrow$ | C 🔒 rhod        | es.forms.ethicalreviewmanager         | * 0 • 0                          | 🖾 🖸 🔍 i                                                     |                                  |                   |
|--------------------------|-----------------|---------------------------------------|----------------------------------|-------------------------------------------------------------|----------------------------------|-------------------|
| Ethica                   | al Review /     | Application System                    | Home Contacts He                 | lp <del>-</del>                                             | Ms Noëlle Ob                     | ers •             |
| Work                     | <sup>Area</sup> | Work Are                              | 6                                |                                                             |                                  | 0                 |
| Home                     | Notifications   | General                               |                                  |                                                             |                                  |                   |
| Actio                    | ons 🗸           | Notifications                         | Signatures                       | Transfers                                                   | Shared                           |                   |
| Create Folder            | r Delete Folder | 148                                   | 1                                | 0                                                           |                                  | 1                 |
| Create<br>Project        | Delete Project  | Projects                              |                                  |                                                             |                                  |                   |
| ₽ ₹                      |                 | Search Projects                       |                                  |                                                             |                                  |                   |
| Duplicate<br>Project     | Transfer        | Project Title Proj<br>Testing 56 1480 | ect ID 🔻 Owner<br>Ms Noëlle Ober | <ul> <li>Date Created </li> <li>14/05/2020 16:39</li> </ul> | Date Modified   14/05/2020 16:42 | Transfer Status 🍦 |
|                          |                 | Testing 55 1479                       | Ms Noëlle Ober                   | s 14/05/2020 16:28                                          | 14/05/2020 16:33                 |                   |

# Work Area (Home)

In the top right-hand corner is a help bubble "?" to assist you with the screen's functionality.

## General

This screen displays Notifications, Signatures, Transfers, Shared. These can be accessed by clicking on the tile and clicking on the message column.

Notifications: The Notifications tile will signify how many unread notifications you have.

*Signatures:* The Signature tile will signify in red how many outstanding signature requests you have.

Transfers: The Transfers tile will signify how many transfer requests you have (transferring projects to someone else, permanently)

Shared: The Shared tile will signify in red how many outstanding share requests you have (an application shared with you)

## **Projects**

This displays the list of all your Projects (applications) on ERAS

In the left-hand panel are possible *Actions* to take.

# **Create project**

To start a new application click on *Create Project* in left hand panel

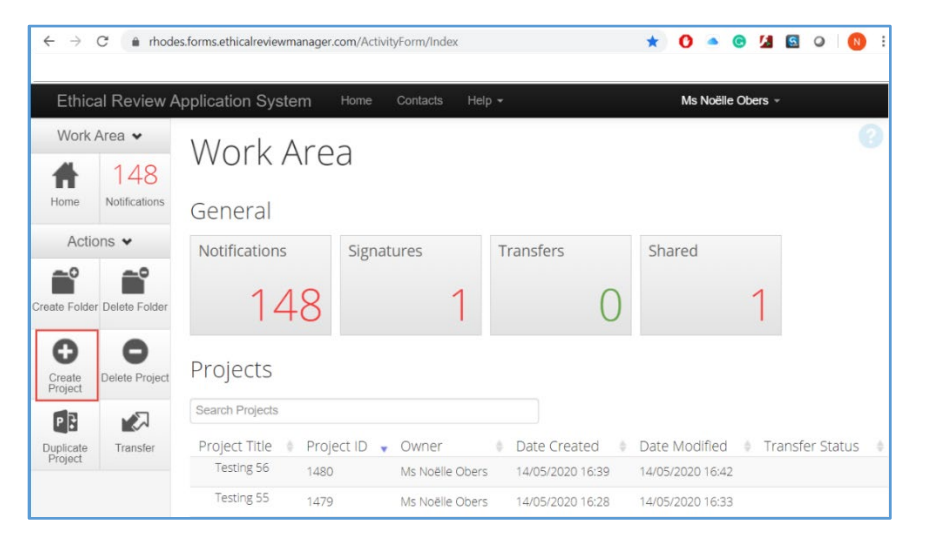

Add the title of your research project under *Project Title* 

Select the application form as *Education Faculty Ethics Form* under *Main Form* and then click *Create*.

| Create Project                                                                                                    | × Create Project ×                                                                                |
|----------------------------------------------------------------------------------------------------|---------------------------------------------------------------------------------------------------|
| Project Title:* Researching ERAS Main Form Please Select Please Select Animal Ethics Annual Ethics Annual Ethics Form External Ethics Form External Ethics Form | Project Title (maximum 200 characters):* Researching ERAS Main Form Education Faculty Ethics Forn |

Applicant Manual for Education Faculty. Ethical Review Application System (ERAS) – May 2020

The application form will open on the Project Overview screen.

## **Project Overview screen**

This screen shows the overall status of the application, plus the application form (Navigation) and relevant information (Documents, Signatures, Collaborators, Submissions, History)

| Ethica               | al Review /   | Application Systen        | n Home Co            | ontacts Help <del>-</del> |                               | Ms Noëlle Ob   | ers <del>-</del>       |  |
|----------------------|---------------|---------------------------|----------------------|---------------------------|-------------------------------|----------------|------------------------|--|
| r Work               |               | 1483 🔎                    |                      |                           |                               |                |                        |  |
|                      | 148           |                           | 0                    |                           |                               |                | Infol                  |  |
| M Home               | Notifications | Project Tree 🗸            |                      |                           |                               |                |                        |  |
| a Actio              | ons 🗸         | Research                  | ing ERAS             |                           |                               |                |                        |  |
| ំំំំំំំំំំំ          | <             | C Educ                    | ation Faculty Ethics | Form - Researching        | ERAS                          |                |                        |  |
| As Project           | Share         |                           |                      |                           |                               |                |                        |  |
|                      |               | Form Status               | Review Refe          | erence                    | Application Type              | Date Mo        | dified                 |  |
| Completenes<br>Check | s Print       | Not Submitted             | N/A                  |                           | N/A                           | 18/05/20       | 20 12:32               |  |
| : I<br>              |               |                           |                      |                           |                               |                |                        |  |
| 2                    |               | Navigation                | Documents            | Signatures                | Collaborators                 | Submissions    | History                |  |
| ₽ġ<br>54             |               |                           |                      |                           |                               |                |                        |  |
| 51                   |               | Educatio                  | n Facult             | v Ethics                  | Form                          | ✓ \$           | Show Inactive Sections |  |
| C                    |               | Section                   |                      | <b>,</b>                  | Questions                     |                |                        |  |
|                      |               | BEFORE YOU STAF           | RT                   |                           | CLICK HERE TO                 | START          |                        |  |
| s                    |               | IDENTIFICATION<br>CONTEXT |                      |                           | Identification App<br>Context | olication Type |                        |  |
| _                    |               |                           |                      |                           |                               |                |                        |  |

# **Application Form**

The Questions appear in blue text. Click on the first question *CLICK HERE TO START* to enter the question form. All questions must be answered in order to be able to submit the application. In order to navigate through the question form use the Action buttons in the left panel.

# **Action Bar**

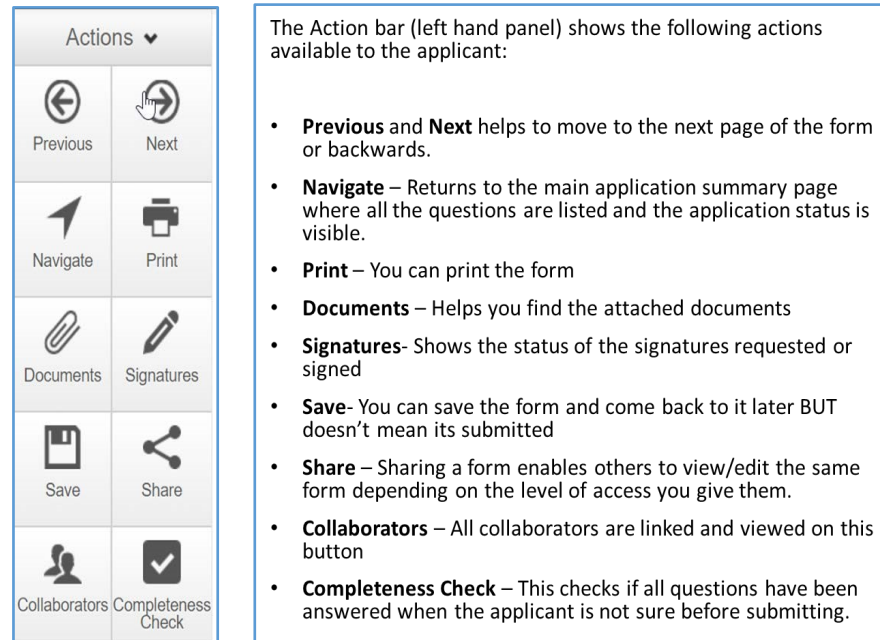

## **Completing the questions**

If you are a student, you can complete the application but your supervisor's details must go into the Principal Investigators fields, and yours under Researcher details.

The Supervisor must sign the form. Applications signed by Students are invalid and will be returned and this will delay the review process. You are required to upload your Research Proposal.

The "**i**" icon is an information icon which is found on the right corner of each question and has helpful information about each question. For example, the "**i**" icon under *risk level* question provides a detailed definition of each risk level.

|                                                                   | suffered by a participant. Support / counselling<br>services and a distress protocol (what to do if<br>harm occurs) must be in place, if appropriate.                              | 0   |
|-------------------------------------------------------------------|----------------------------------------------------------------------------------------------------|-----|
| Choose the <b>risk level</b> of the proposed rese<br>Help bubble. | HIGH risk is defined as: When there is a high<br>likelihood or foreseeable risk of serious<br>adverse consequences if not managed in a<br>responsible manner. Examples may include |     |
| HIGH Risk                                                         | sensitive topics like experience of violence or                                                                                                    | ¥ ¥ |

## Share button

If you are a student, it is strongly advised that you share the application form with your supervisor for the Supervisor to read and sign your application.

Press *Share* in order for the form to be shared with your supervisor/collaborator

|              |       |                                                              | Share 🕐                                       |                                              |                                                                                        | 2                           |
|--------------|-------|--------------------------------------------------------------|-----------------------------------------------|----------------------------------------------|----------------------------------------------------------------------------------------|-----------------------------|
| Actions      | s 🗸   | Section                                                      | Sharing a form enable<br>access you give them | es others to view/ed<br>a. Please select the | dit the same form depending or<br>users you wish to share this fo                      | n the level of<br>orm with: |
| Project      | Share | Project Details<br>APPLICANT DETAILS<br>RESEARCH METHODOLOGY | Collaborator email                            |                                              | <ul> <li>Read</li> <li>Write</li> <li>Submit</li> </ul>                                | Θ                           |
| Completeness | Print | PARTICIPANT GROUP<br>MANAGEMENT OF DATA                      |                                               |                                              | <ul> <li>Share</li> <li>Create all sub forms</li> <li>Receive notifications</li> </ul> |                             |
| Check        |       | RISKS LEVEL<br>RESEARCHER DECLARATION AND SIGNATURE          |                                               |                                              | Shar                                                                                   | e Close                     |

Share options will appear. Choose the type of access the supervisor is given on the form and share . We recommend these to be *Read, Write and Submit.* 

Please check that the email address of the supervisor is correct before sharing.

The person with whom the application is shared will receive an email.

The application will appear in the Shared tile, under General in the Work Area (of the supervisor/collaborator).

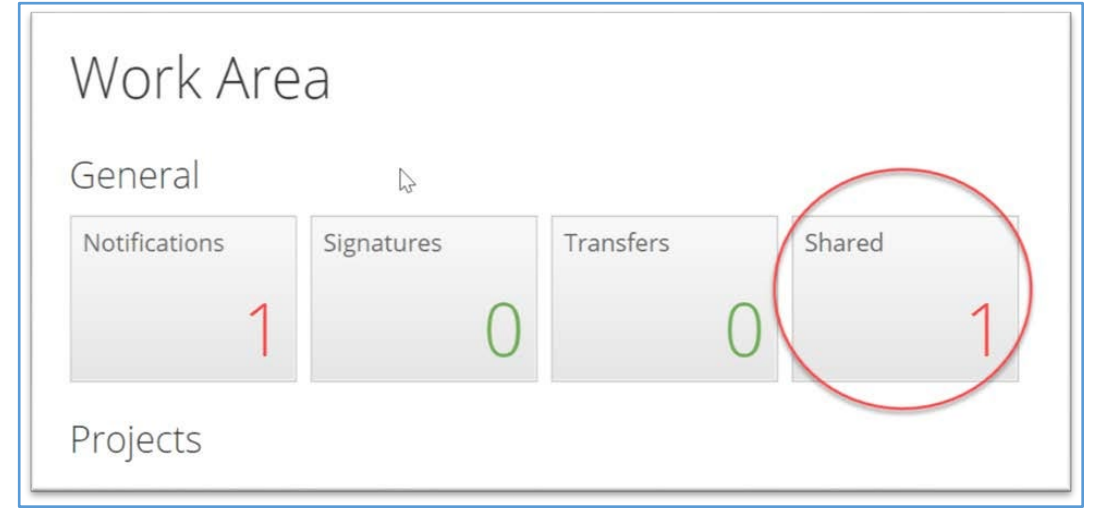

## Signing the form upon completion

The final question is the Declaration which requires the Principal Investigator's signature. In the case of student applications, this is the Supervisor. Only Supervisors with a Rhodes email address will have access to the system. Once the form has been signed the application automatically submits.

The signature options are *Request Signature* or *Sign* 

It is the student's **responsibility** to request their supervisor's signature

Press *Request Signature* and enter the RHODES email address of the person from who you are requesting signature.

You can include a message to the person.

**NOTE**: If, after attempting to request a signature, you get a message that the person does not exist on the system, please email s.manqele@ru.ac.za with person's name and RHODES email address and request that the person be added to the system.

## Rhodes staff members can enter their login details and *Sign* the form.

| Request a signature ×                                                                                                    | Sign Form *                                                                             |
|----------------------------------------------------------------------------------------------------|-----------------------------------------------------------------------------------------|
| s.manqele@ru.ac.za I have filled in the form and completed all sections as required. Kindly go through the form, if you happy with everything then sign it off so that it can be submitted. | Please enter your login details in order to sign this form:          s.manqele@ru.ac.za |
| Warning! Once all the signatures are signed, the form will be automatically submitted.                                                                                                    | Warning! Once all the signatures are signed, the form will be automatically submitted.  |
| Request Close                                                                                                    | Sign Close                                                                              |

## **Responding to a Signature request**

Supervisors whose students completed the application form will receive a Signature Request.

To respond, click on the link provided in email to log on to the system

| From: Donotreply       donotreply@infonetica.net>         Date: Dec 2, 2018 at 4:55 PM       I         Fo: N Obers < n.obers@ru.ac.za>       I         Subject: Ethics application: Signature request       I |
|----------------------------------------------------------------------------------------------------|
| Dear Ms Obers                                                                                                    |
|                                                                                                    |
| You have received a signature request for an Ethics Application (Project ID: 0134) from Mr Siyanda Manqele.                                                                                                   |
| I have filled in the form and completed all sections as required. Kindly go through the form, if you happy with everything then sign it off so that it can be submitted                                       |
| To view your outstanding signature requests, click on the following link: http://rhodes.forms.ethicalreviewmanager.com/Signatures/Index                                                                       |
|                                                                                                    |
| Kind regards,                                                                                                    |
| RUESC Team                                                                                                    |

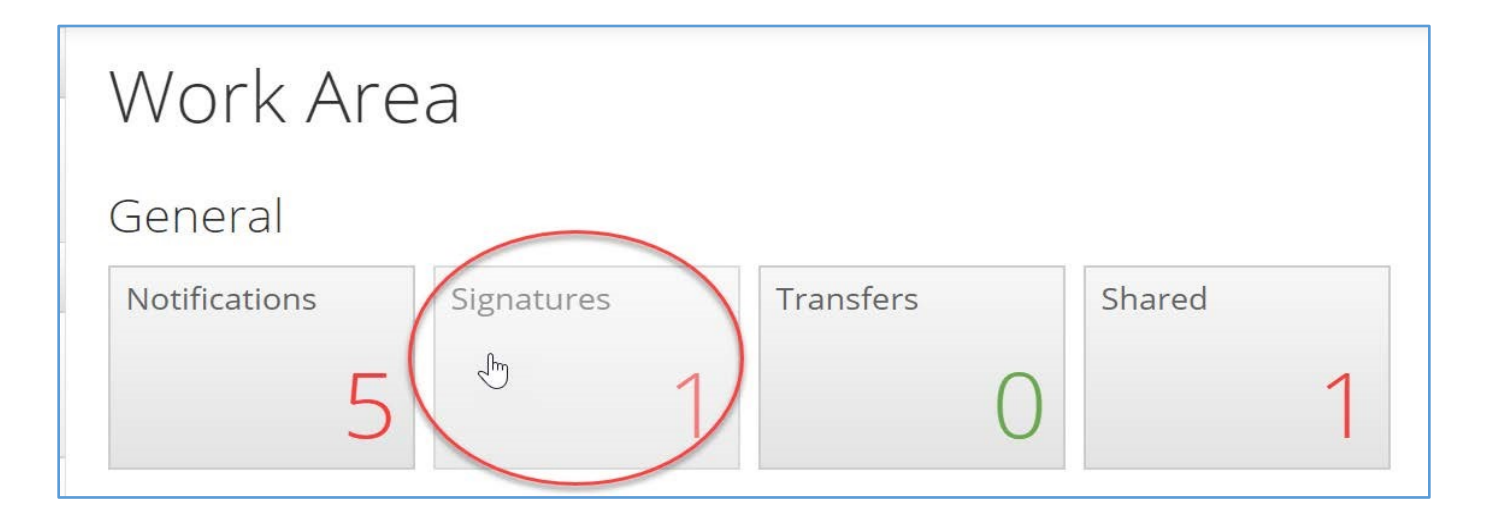

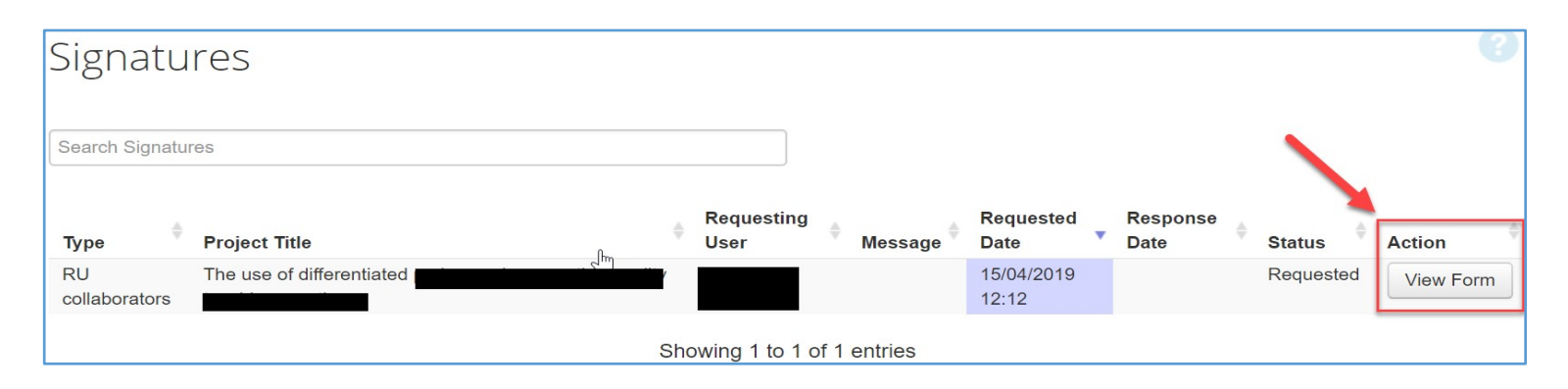

# Tracking the status of an application

Open your Work Area and on Projects under Project Title, click on the project you are tracking and click on it

|                                    | Ethic                         | al Review       | Application System | Home    | Contacts   | Help 🗕 | Beta            | a             | Test Mode        | Ms No            | ëlle (                          | Obers -         |
|------------------------------------|-------------------------------|-----------------|--------------------|---------|------------|--------|-----------------|---------------|------------------|------------------|---------------------------------|-----------------|
| 10                                 | Work                          | Area 🐱          | Work Are           | а       |            |        |                 |               |                  |                  |                                 |                 |
| io ,                               | Ħ.                            | 149             |                    | a       |            |        |                 |               |                  |                  |                                 |                 |
| Ch H                               | Home                          | Notifications   | General            |         |            |        |                 |               |                  |                  |                                 |                 |
| li<br>1y                           | Actio                         | ons 🗙           | Notifications      | Signati | ures       | Т      | ransfers        |               | Shared           |                  |                                 |                 |
| o<br>hi<br>ia <sup>Crea</sup><br>R | ate Folder                    | r Delete Folder | 149                |         | 1          |        | 0               |               | 1                |                  |                                 |                 |
| nfi<br>el C<br>P                   | <b>G</b><br>Create<br>Project | Delete Project  | Projects           |         |            |        |                 |               |                  |                  |                                 |                 |
| D                                  | P                             | $\sim$          | Search Projects    |         |            |        |                 |               |                  |                  |                                 |                 |
| e Du                               | uplicate                      | Transfer        | Project Title      |         | Project ID | •      | Owner           | $\frac{1}{2}$ | Date Created 🛛 🔶 | Date Modified    | $\frac{\mathbb{A}}{\mathbb{V}}$ | Transfer Status |
| 10 '                               | TOJOCI                        |                 | Testing 61         |         | 1490       |        | Ms Noëlle Obers |               | 18/05/2020 16:09 | 18/05/2020 16:11 |                                 |                 |
| 1u                                 |                               |                 | Testing 60         |         | 1489       |        | Ms Noëlle Obers |               | 18/05/2020 15:58 | 18/05/2020 16:01 |                                 |                 |
| ic                                 |                               |                 | Testing 59         |         | 1488       |        | Ms Noëlle Obers |               | 18/05/2020 15:53 | 18/05/2020 15:57 |                                 |                 |
| is                                 |                               |                 | Testing 58         |         | 1487       |        | Ms Noëlle Obers |               | 18/05/2020 15:17 | 18/05/2020 15:18 |                                 |                 |
| 0                                  |                               |                 | Testing 57 (2)     |         | 1486       |        | Ms Noëlle Obers |               | 18/05/2020 14:26 | 18/05/2020 14:27 |                                 |                 |

The Status will be reflected under Form Status.

| Ethic               | cal Review    | Application Syst         | em Home C              | Contacts Help <del>-</del> | Beta          | Test Mode              |         | Ms Noëlle Obers 🗸 |                 |
|---------------------|---------------|--------------------------|------------------------|----------------------------|---------------|------------------------|---------|-------------------|-----------------|
| Work                | Area 🗸        | Testing                  | 57 (2)                 |                            |               |                        |         |                   | 1486            |
| •                   | 149           | 0                        |                        |                            |               |                        |         |                   |                 |
| Home                | Notifications | Project Tree 🗸           |                        |                            |               |                        |         |                   |                 |
| Actio               | ons 🗸         | Testing                  | 57 (2)                 |                            |               |                        |         |                   |                 |
| ĥ                   | <             | • Fd                     | ucation Faculty Ethics | Form - Testing 57 (2)      |               |                        |         |                   |                 |
| a Project           | Share         |                          | ,                      |                            |               |                        |         |                   |                 |
| 2<br>fi <b>1111</b> |               | Form Status              | Review                 | Reference                  | Applica       | tion Type              |         | Date Modified     |                 |
| el Print            |               | Under Review             | 2020-14                | 186-3479                   | Educatio      | Education low/med risk |         | 18/05/2020 14:27  |                 |
| s<br>D              |               |                          |                        |                            |               |                        |         |                   |                 |
| e                   |               | Navigation               | Documents              | Signatures                 | Collaborators | Submissions            | History |                   |                 |
| o                   |               |                          |                        |                            |               |                        |         |                   |                 |
| u<br>c              |               | Educati                  | on Eacult              | v Ethioc                   | Form          |                        |         | Show In           | active Sections |
| c                   |               | Euucali                  | on racuit              | y Ethics                   | FUIII         |                        |         |                   |                 |
| 2                   |               | Section<br>BEFORE YOU ST | ART                    |                            | Qu            | LICK HERE TO START     |         |                   |                 |

#### **Form Status**

*Form Status* provides the overall status for the project. The statuses are as follows:

- *Not Submitted* the application has not been submitted. The *Completeness Check* button will point out the missing questions still to be completed.
- *Submitted by Applicant* the form has been submitted with all fields filled and all signatures have been signed.
- *Under Review* the application has been assigned to reviewers and to the next meeting.
- Modifications to Proposal Required the applicant will receive an outcome letter detailing modifications required and a resubmission is required
- Proposal Approved the applicant will receive an outcome letter and the ethics aspect of the application is then reviewed
- *Modifications to Ethics Required* the applicant will receive an outcome letter detailing modifications required and a resubmission is required
- Approved pending Permission Letter the applicant will receive an outcome letter listing outstanding permission letters required
- *Approved* the application is approved and the research can begin
- *Referred to RUESC-HE* High risk ethics applications need to be reviewed by RUESC-HE.

## **Resubmitting a form**

If your application was returned for modifications (status *Modifications to Proposal Required* or *Modifications to Ethics Required*) you need to amend your application and resubmit.

- In your ERAS profile, find the application title under Notifications and click on it.
- In the *Message* pop up, click on *View Form* to open the application.

| Ethical Review          | Application System Home Contacts Help -                                                   | 00                                                                                                    |             |
|-------------------------|-------------------------------------------------------------------------------------------|----------------------------------------------------------------------------------------------------|-------------|
| Work Area 🗸             | Notifications                                                                             | Message                                                                                                  | ×           |
| Home 4<br>Notifications | Search                                                                                    | Project Short Title Change and adjustment in four Service-<br>Learning courses at Rhodes University as a |             |
|                         | Start End                                                                                 | consequence of the COVID-19 pandemic           Date         14/05/2020 12:11 PM                          |             |
|                         | Display Please note that only the specified number of notifications will show af Search   | Modifications to Education Research Proposal Required                                                    |             |
|                         | □ ♦ ♦ Message                                                                             | difica                                                                                                   | e-Learni    |
|                         | □ ✓ I <sup>II</sup> Modifications to Education<br>Research Proposal Required Ø University | earc View Form Close                                                                                     | VID-19      |
|                         | □ ✓ ► Application Approved Ø Concep<br>program                                            | Mical programme                                                                                          | elopment in |

- Click on the application title (blue text) will open the form Navigation screen where the Question sections can be opened.

| Home                             | 4<br>Notifications | COVID                 | cation Faculty Ethics<br>-19 pandemic | Form - Change and | adjustment in four Se | ervice-Learning courses a | at Rhoues Ur | aiversity as a consequence                       |
|----------------------------------|--------------------|-----------------------|---------------------------------------|-------------------|-----------------------|---------------------------|--------------|--------------------------------------------------|
| Actio                            | ns 🗸               | Form Status           |                                       | Re                | view Reference        | Application               | Туре         | Date Modifi                                      |
| ൻ                                | <                  | Modifications to Prop | oosal required                        | N/A               | A                     | Education lov             | w/med risk   | 04/05/2020                                       |
| Project<br>Completeness<br>Check | Share<br>Submit    | Navigation            | Documents                             | Signatures        | Collaborators         | Submissions               | Histor       | All links in blue<br>can be opened<br>and edited |
| Deint                            |                    | Educatio              | on Facult                             | y Ethics          | Form                  |                           |              | ✓ Show                                           |
| Print                            |                    | Section               |                                       |                   | G                     | Questions                 |              |                                                  |
|                                  |                    | BEFORE YOU STA        | RT                                    |                   |                       | CLICK HERE TO STAR        | Т            |                                                  |
|                                  |                    | IDENTIFICATION        |                                       |                   |                       | Identification Applicatio | n Type       |                                                  |
|                                  |                    | CONTEXT               |                                       |                   |                       | Context                   |              |                                                  |

- If you need to replace your original proposal, click on *Delete*, and then *Upload* the revised proposal.

| -      | 1                 | •                     |                                                     |                                              |                                                  |                 |         |             |          |        |           |
|--------|-------------------|-----------------------|-----------------------------------------------------|----------------------------------------------|--------------------------------------------------|-----------------|---------|-------------|----------|--------|-----------|
| Nav    | avigate Print     |                       | Applica                                             | Application type                             |                                                  |                 |         |             |          |        |           |
| Docu   | uments            | Signatures            | M.Ed. Fu                                            | II thesis research                           |                                                  |                 |         |             |          | ```    |           |
| l p    | η                 | -                     | Please upload the research proposal and instruments |                                              |                                                  |                 |         |             |          |        |           |
| Si     | ave               | Share                 | Туре                                                | Document Name                                | File Name                                        | Version<br>Date | Version | Size        | View     | Delete |           |
| Collab | borators          | Completeness<br>Check | Proposal                                            | Khuhlane H M Ed proposal EHDC<br>14 May 2020 | Khuhlane H M Ed proposal EHDC<br>14 May 2020.pdf | 04/05/2020      | 1       | 554.1<br>KB | Download | Delete | $\supset$ |
| Su     | <b>£</b><br>ıbmit |                       | Departn                                             | nent or Unit                                 |                                                  |                 |         |             |          |        |           |

- Continue editing the ethics questions to align with any revisions required.
- Once completed, click *Submit*.

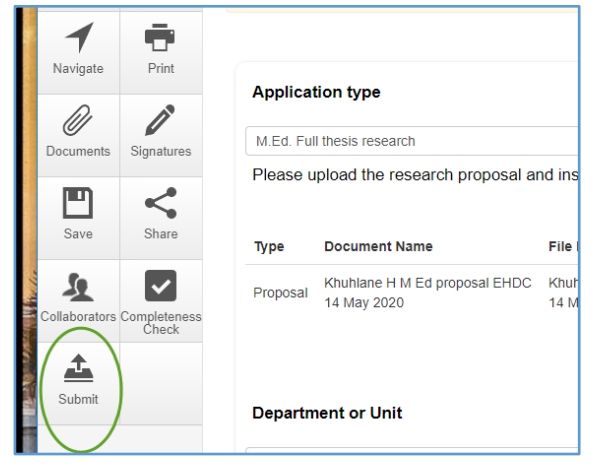